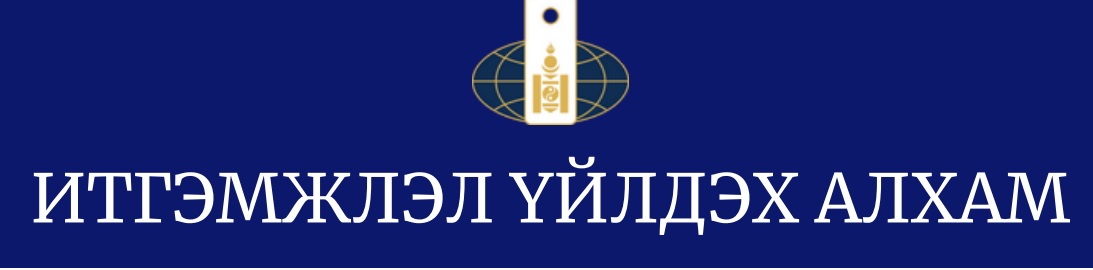

| 1. Цахим хуудсанд нэвтрэх                                                                                                    | 😤 Нэвтрэх                                                                                      | нэр                                                                                                    |                                                                                                    |
|----------------------------------------------------------------------------------------------------|------------------------------------------------------------------------------------------------|----------------------------------------------------------------------------------------------------|----------------------------------------------------------------------------------------------------|
| <u>consul.notary.mn</u> цахим хуудсанд<br>өөрийн бүртгэлээрээ нэвтэрнэ.                                                                                                    | <b>а,</b> Нууц үг                                                                              |                                                                                                    |                                                                                                    |
| 2. Загвар, төрлөө сонгох                                                                                                    |                                                                                                |                                                                                                    |                                                                                                    |
| Өөрийн үйлдэх итгэмжлэлдээ тохирох<br>загвар, төрлийг сонгоно.                                                                                                    | Epecodo errosco.ta/fatorogr<br>ascesara, forzance, forzance<br>asa, forzance areas<br>rax wit/ | Ул жадик хөрөн<br>итгрокал                                                                                  | чуйк итгэнхлэл<br>тэээдэнж ээдэр слайк<br>итгэнхлэл                                                                                                    |
| 3. ЭСЯ-ыг сонгох                                                                                                    | Газар эзницих хархови<br>итгражала                                                             | KAAN   UYYYAE TANANAN   UYYYAE TANAN                                                                        | Image: State of the state of the s |
| Дипломат төлөөлөгчийн газар<br>гэсэн сонголтоос "Прага, Бүгд<br>Найрамдах Чех Улсад суугаа ЭСЯ"<br>гэснийг сонгоно.                                                                                                    | р олгох эрх Бус                                                                                | 3<br>ад нохцол                                                                                              | 4 Хавсралт                                                                                                    |
| 4. Мэдээллээ оруулах                                                                                                    | уулах диплонат толоологчий                                                                     | Прага. Бугд Наирамда                                                                                        | их чех улсад суугаа ЭСЯ *                                                                                                    |
| Баталгаажуулах Дипломат төлөөлөгчийн газ                                                                                                    | ар: •                                                                                          | Чех Улсад суугаа ЭСЯ 🔹                                                                                      |                                                                                                    |
| Төлөөлүүлэгч                                                                                                    |                                                                                                |                                                                                                    | + Шинэ төлөөлүүлэгч нэмэх                                                                                                    |
| Гадаадад байгаа Монгол Улсын иргэн                                                                                                    |                                                                                                |                                                                                                    |                                                                                                    |
| Ync:* Xor:*                                                                                                    | r                                                                                              | адаадад оршин суугаа хаяг : *                                                                               |                                                                                                    |
| Гэсэн сонголтоос "Прага, Бүгд<br>Найрамдах Чех Улсад суугаа ЭСЯ"<br>гэснийг сонгоно.<br>4. Мэдээллээ оруулах<br>Баталгаажуулах Дипломат төлөөлөгчийн газ<br>Төлөөлүүлэгч<br>Гадаадад байгаа Монгол Улсын иргэн<br>чех Улс | р олгох эрх Буо<br>уулах Дипломат төлөөлөгчий<br>ар:* Прага. Бүгд Найрамдах                    | 3<br>ад няхцол<br>н газар: Прага. Бугд Найрамди<br>Чех Улсад суугаа ЗСЯ *<br>Гадаадад оршин суугаа хаяг : * | 4<br>Хавсралт<br>нх Чех Улсад суугаа ЭСЯ<br>+ Шина талеелүүл                                                                                                    |

**Төлөөлүүлэгч** гэдэг нь итгэмжлэл үйлдэж буй Та бөгөөд энэ хэсэгт Таны мэдээлэл автоматаар гарна. Улс гэсэн сонголтоос **Чех улсыг** сонгож Чех улс дахь өөрийн хаягийг крилл эсвэл латин үсгээр бичнэ. Хэрэв Та энэхүү итгэмжлэлийг өөр хэн нэгэнтэй хамтран гаргаж байгаа тохиолдолд "Шинэ төлөөлүүлэгч нэмэх" гэсэн сонголтыг дарж, хамтран итгэмжлэл гаргаж буй хүний мэдээллийг оруулна.

| <b>Гөлөөлөгч</b><br>итгэмжлэли     | гэдэг<br>ийг хулэ | нь<br>эн ав | Таны<br>ах хүн                       | Төлөөлөгч |  | + Шинэ төлөөлөгч нэмэх |  |
|------------------------------------|-------------------|-------------|--------------------------------------|-----------|--|------------------------|--|
| тгэмжлэлийг хүлээн авах хүн<br>ом. |                   | ,           | – Насанд хүрсэн Монгол Улсын иргэн 🗢 |           |  |                        |  |

Хэрэв Таны итгэмжлэлийг нэгээс илүү Төлөөлөгч авах шаардлагатай тохиолдолд "Шинэ төлөөлөгч нэмэх" гэсэн сонголтыг дарж, Төлөөлөгчийн мэдээллийг оруулна. Төлөөлөгчийн мэдээллийг бүрэн гүйцэд оруулсны дараа "Дараах" товчыг дарж, дараагийн хуудсанд шилжинэ.

## 5. Эрх олгох

Энэхүү хэсэгт Та итгэмжлэл хүлээн авах Төлөөлөгчөөр ямар үйлдэл хийлгэх эрх олгож байгаагаа үйлдэл тус бүрээр нь сонгоно. Хэрэв Таны олгох эрх жагсаалтад байхгүй тохиолдолд тохирох хэсгээс "**Бусад**" гэсэн сонголтыг сонгож, нэмэлтээр гарч ирэх цонхонд Төлөөлөгчид олгох эрхээ тодорхой бичнэ.

## 6. Итгэмжлэлийн хугацаа

| Итгэмжлэлийн хугацаа /Tooroop/ : *                                                                            |   | Итгэмжлэлийн хугацаа /Ycrээp/ : *                                                                                                    |   |  |
|----------------------------------------------------------------------------------------------------|---|----------------------------------------------------------------------------------------------------|---|--|
|                                                                                                    | 1 | Har                                                                                                    |   |  |
| Тайлбар: "Олгосон өдрөөс хойш 3 жил хүртэл хугацааг сонгож тавина уу. 14 хоног, 1 сар, 2 жил."<br>Хугацаа : * |   | Тайлбар: "Олгосон өдрөөс хойш 3 жил хүртал хугацааг сонгож таянна уу, 14 хоног, 1 сар, 2 жил."<br>Төлөөлөх эрхийг бусдад шилжүүлэх: * |   |  |
| Сар                                                                                                    | * | эрхгүй                                                                                                    | Ŧ |  |
| Тайлбар: "Олгосон өдрөөс хойш 3 жил хүртэл хугацааг сонгож тавина уу. 14 хоног, 1 сар, 2 жил."                |   |                                                                                                    |   |  |

Итгэмжлэлийн хүчинтэй хугацааг тоогоор тавьж, "Хугацаа" гэсэн сонголтоос тохирох сонголтыг сонгоно. Итгэмжлэлийн хүчинтэй хугацаа дээд тал нь 3 жил байж болно.

## 7. Файл хавсаргах

| Хавсралт 🕂 🕒 Файл олноор нэмэх |                                                                                                    |              |                 |           |        |  |  |  |  |
|--------------------------------|----------------------------------------------------------------------------------------------------|--------------|-----------------|-----------|--------|--|--|--|--|
| 🗙 Анхаар                       | 🙁 Анхааруулгаl Гадаад паспорт захиалах бол заавал иргэний үнэмлэхийн хуулбар хавсаргана уу? Хавсралт файлыг зөвхөн зургаар оруулна уу? |              |                 |           |        |  |  |  |  |
| Д/д                            | Төрөл                                                                                                    | Файл         | Нар             | Хэмжээ    | Устгах |  |  |  |  |
| 1                              | Хүүхэд хилээр авч явах бол хүүхдийн гадаад паспортын ху 🕈                                                                              | Файл оруулах | Гадаад паспорт, | 215.23 KB | ۵      |  |  |  |  |
| 2                              | Толоологчийн иргэний үнэмлэхийн хуулбар 🗘                                                                                              | Файл оруулах | Торсний гарнили | 34.96 kb  |        |  |  |  |  |

Төлөөлүүлэгч буюу итгэмжлэл гаргаж буй Таны **иргэний үнэмлэх** эсвэл **гадаад паспортын** хуулбар зайлшгүй шаардлагатай тул "**Файл оруулах**" товчыг дарж, зурган болон pdf хэлбэрээр бичиг баримтны хуулбарыг заавал хавсаргана. Мөн тухайн итгэмжлэлд шаардлагатай баримт бичгийг хавсаргах шаардлагатай. Тухайлбал, хүүхэдтэй холбоотой итгэмжлэл бол хүүхдийн төрсний гэрчилгээ, үл хөдлөх эд хөрөнгөтэй холбоотой итгэмжлэл бол үл хөдлөх эд хөрөнгийн гэрчилгээг заавал хавсаргана.

## 8. Итгэмжлэл илгээх

Итгэмжлэлээ сайтар уншиж, хянасны дараа баталгаажуулах "Тийм" товчыг дарснаар ЭСЯ-наас итгэмжлэл ЭСЯ pyy илгээгдэнэ. итгэмжлэлийг хянаж, нэмэлт мэдээлэл оруулах, засах тохиолдолд Танд буцаан илгээх бөгөөд энэ нотариатын системийн тохиолдолд "Миний үйлчилгээ" цэсийн "Хянуулах хүсэлт" хэсэгт итгэмжлэл нь "Буцаасан" гэсэн төлөвтэй байна. Харин итгэмжлэл шаардлага хангасан тохиолдолд "Баталгаажсан хүсэлт" хэсэгт хариу очно.

ЭСЯ-наас итгэмжлэлийг баталгаажуулсны дараа төлөөлүүлэгч итгэмжлэлийг хэвлэж, гарын үсгээ зурж, скандаж ЭСЯ-ны nomin-orgil.b@mfa.gov.mn цахим шуудангаар илгээнэ. ЭСЯ итгэмжлэлийг хүлээн авч нотариатын системд оруулснаар Төлөөлүүлэгч итгэмжлэлийн кодыг итгэмжлэл хүлээн авах Төлөөлөгчид илгээх боломжтой.

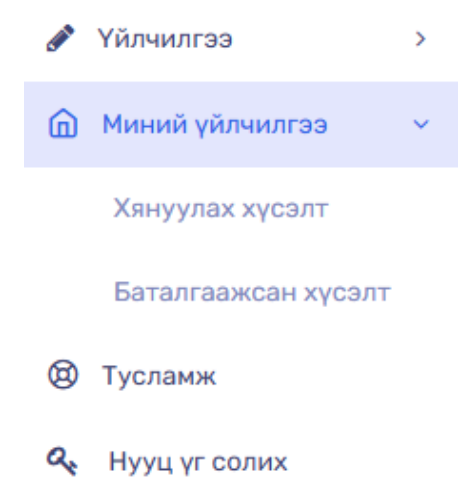

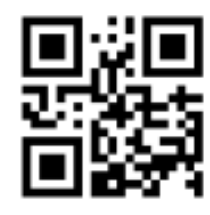

CENN-KVHS-GU59